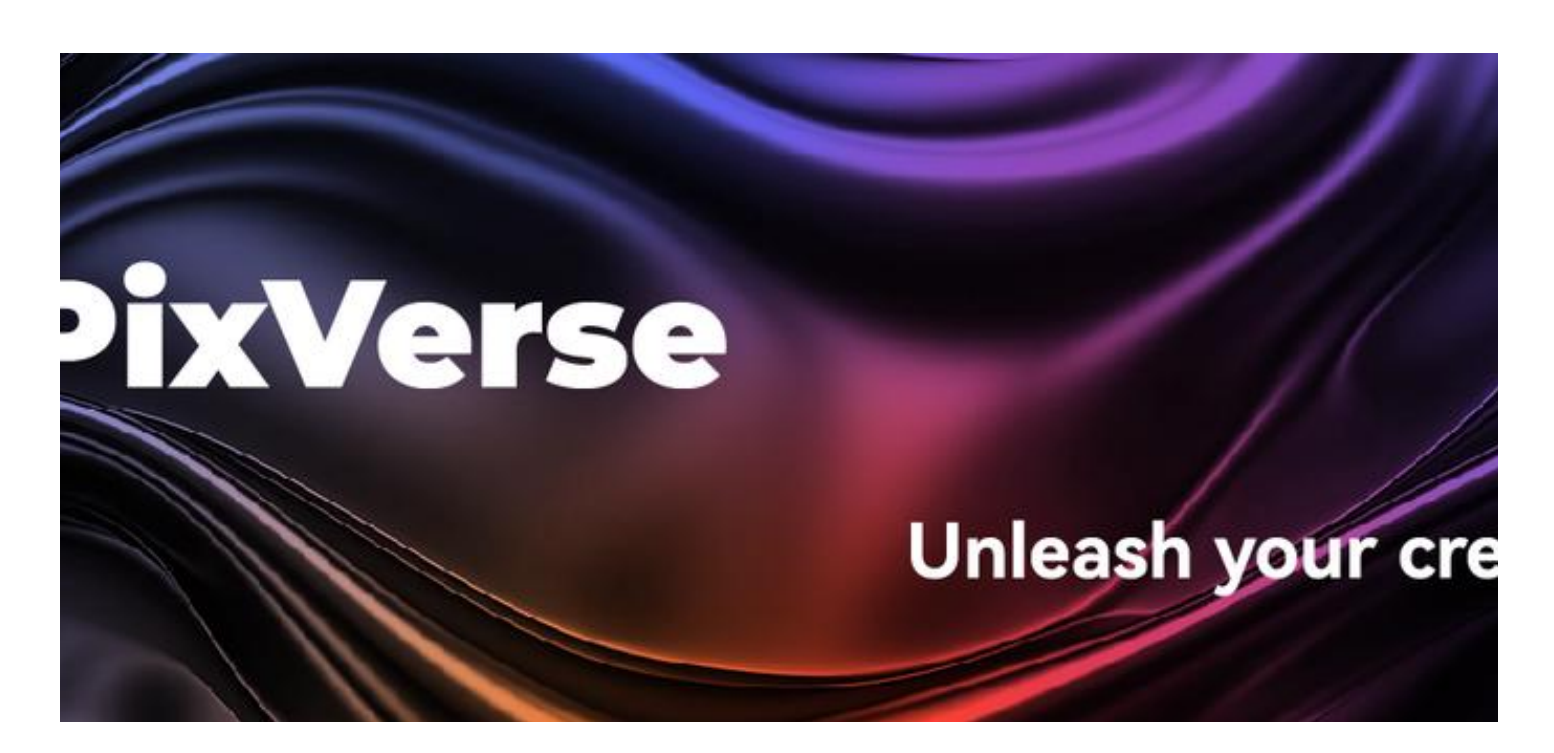

更多AI工具可直接访问: <u>https://www.faxianai.com/</u>

# PixVerse V2 使用教程

文迎使用 PixVerse V2,这次革命性的更新赋予了每一位普通用户创作惊艳视频内容的能力。 V2 让您可以轻松制作出视觉冲击力强的影片,甚至能够呈现现实世界中无法存在的元素。

#### PixVerse V2 的主要功能:

- 模型升级:现在支持直接生成时长达 8 秒的视频,为您的创意和故事提供更多展示空间。
- **画质提升:**显著升级了视频的分辨率、细节和动作幅度。
- 生成结果一致性:在1至5个视频片段之间保持风格、主体和场景的一致性,提升最终视频的连贯性和内容一致性。

## 1. 进入 PixVerse V2

在 Home 页面或点击 PixVerse V2。

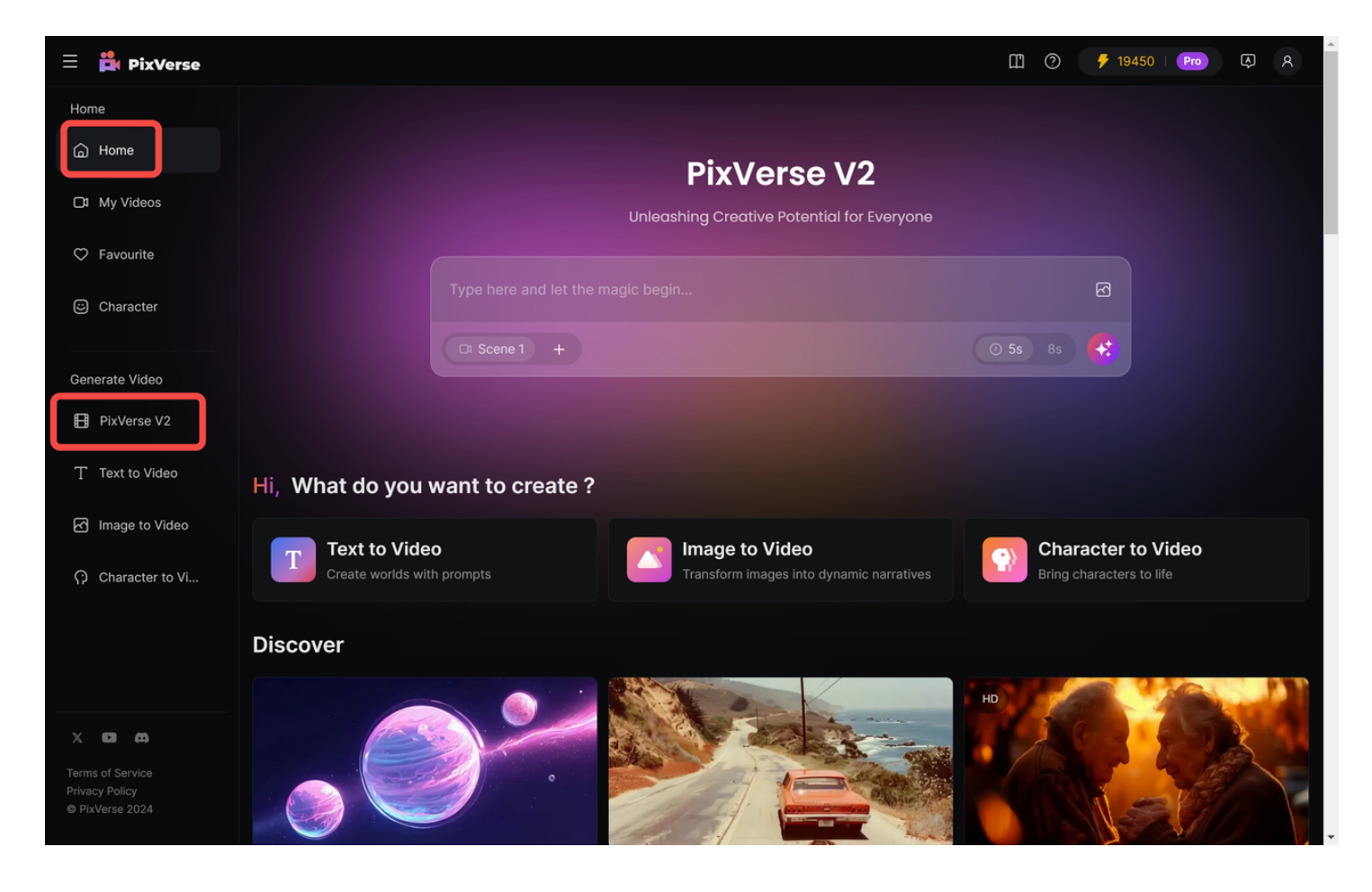

## 2. PixVerse V2 的使用

### 2.1 输入提示词

| = 🛱 PixVerse                                 | 🗓 🕐 🦻 R                                                                                                    |  |  |  |
|----------------------------------------------|----------------------------------------------------------------------------------------------------|--|--|--|
| Home                                         |                                                                                                    |  |  |  |
| 🔓 Home                                       |                                                                                                    |  |  |  |
| ☐1 My Videos                                 | Unleashing Creative Potential for Everyone                                                                                                    |  |  |  |
| ♥ Favourite                                  |                                                                                                    |  |  |  |
| Character                                    | Type here and let the magic begin                                                                                                    |  |  |  |
| Generate Video                               | Li Scene I +                                                                                                    |  |  |  |
| PixVerse V2                                  |                                                                                                    |  |  |  |
| T Text to Video                              | Hi, What do you want to create ?                                                                                                    |  |  |  |
| Image to Video                               | Text to Video                                                                                                    |  |  |  |
| Character to Vi                              | Create worlds with prompts Create worlds with prompts Difference of the transform images into dynamic narratives Difference of the transform images into dynamic narratives |  |  |  |
|                                              | Discover                                                                                                    |  |  |  |
| X D AA<br>Terms of Service<br>Privacy Policy |                                                                                                    |  |  |  |
| © PixVerse 2024                              |                                                                                                    |  |  |  |

### 2.2 上传图片

PixVerse V2 支持文生和图生视频,如无图片上传,可忽略此步骤。

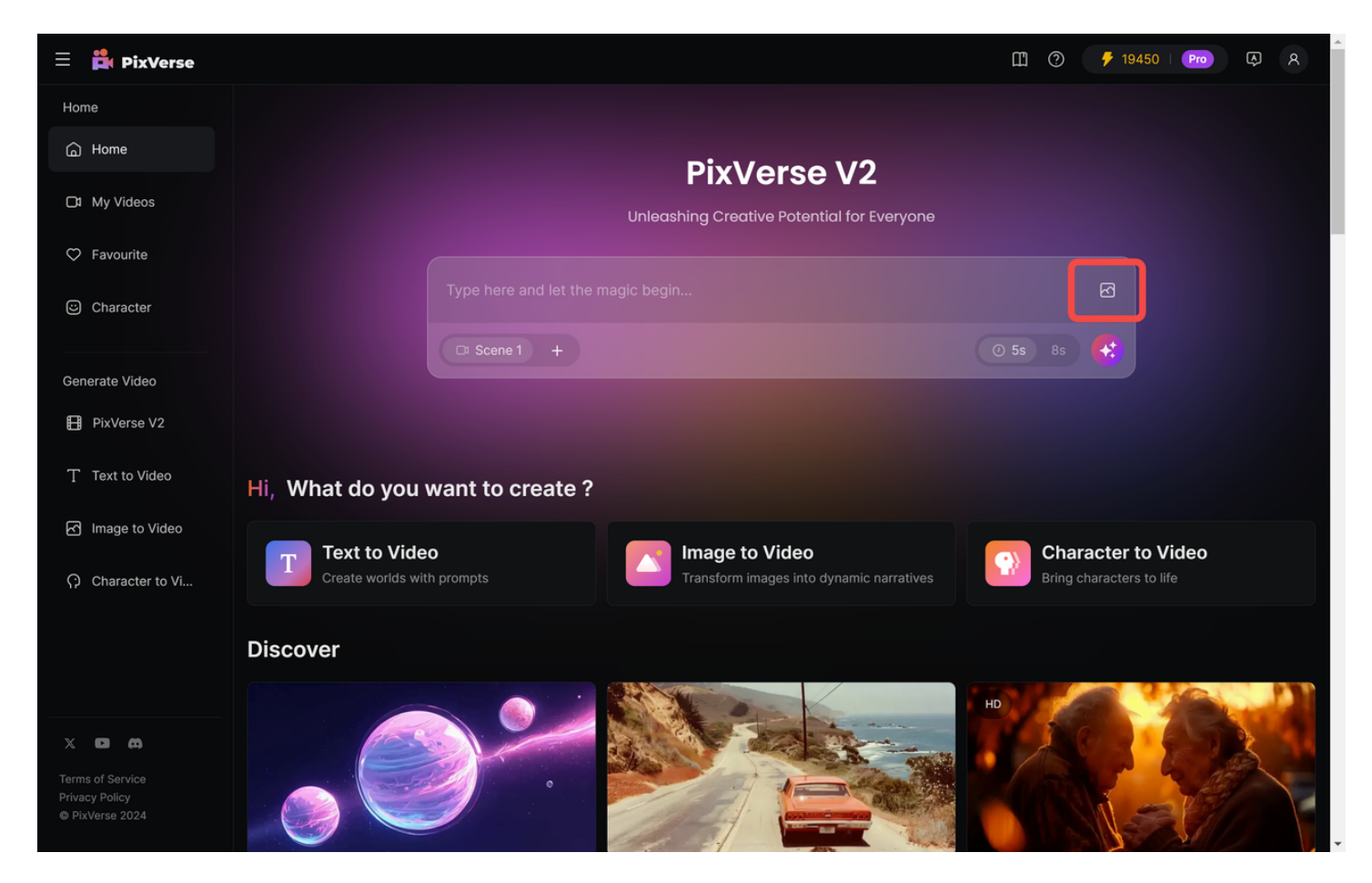

### 2.3 选择视频时长

PixVerse V2 支持 5s 和 8s 的视频生成,选择后,每个 Scene 的时长都会保持这个长度。

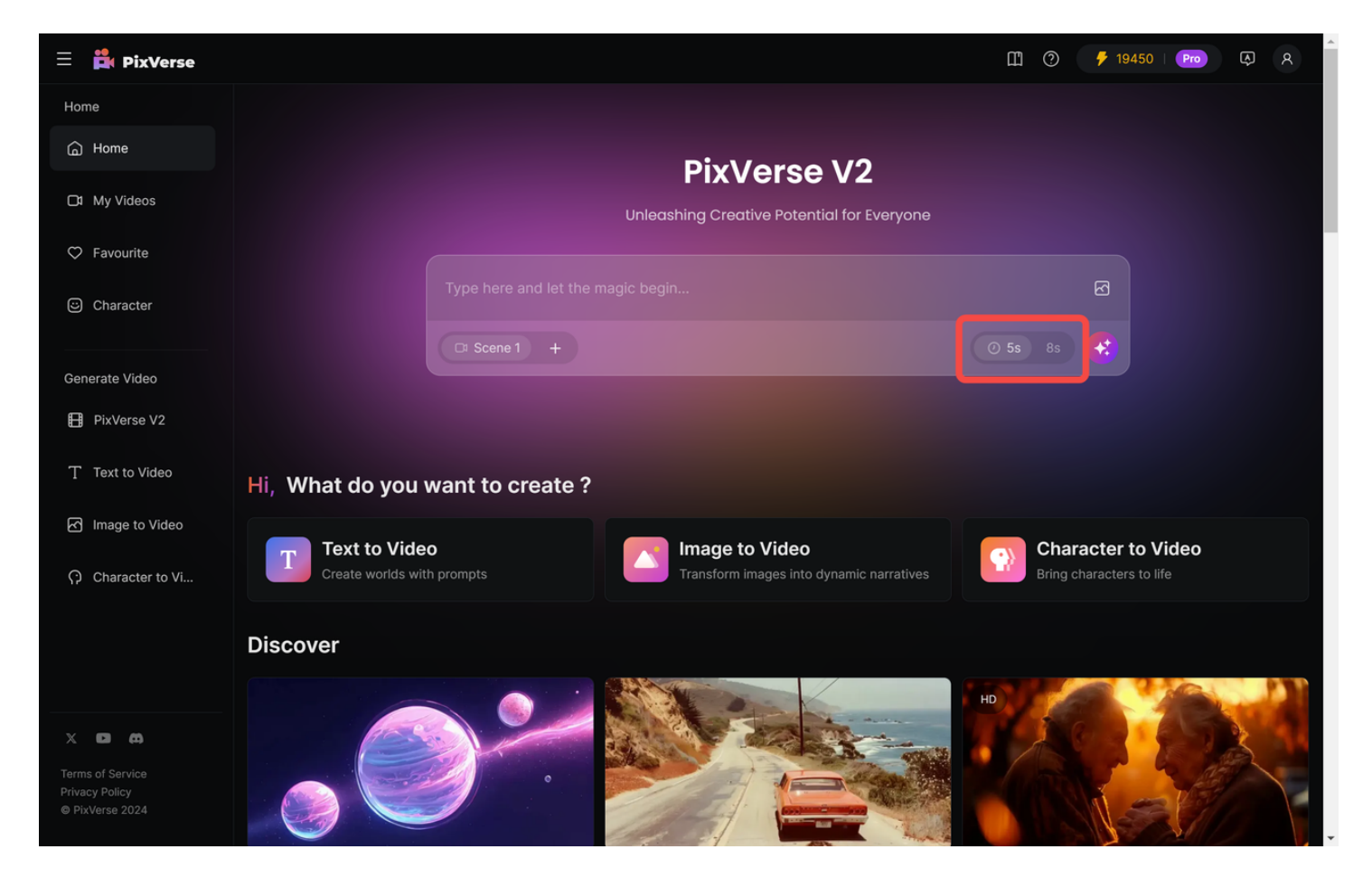

#### 2.4 添加新片段

 ✔ • 在该模式下,所有 Scene 画面风格都会与 Scene 1 保持一致,如 Scene 1 有图片,则会 参考 Scene 1 中的图片风格。

#### 2.4.1 添加 Scene 2

点击"Scene 1"旁边的"+",为视频添加第二个片段。

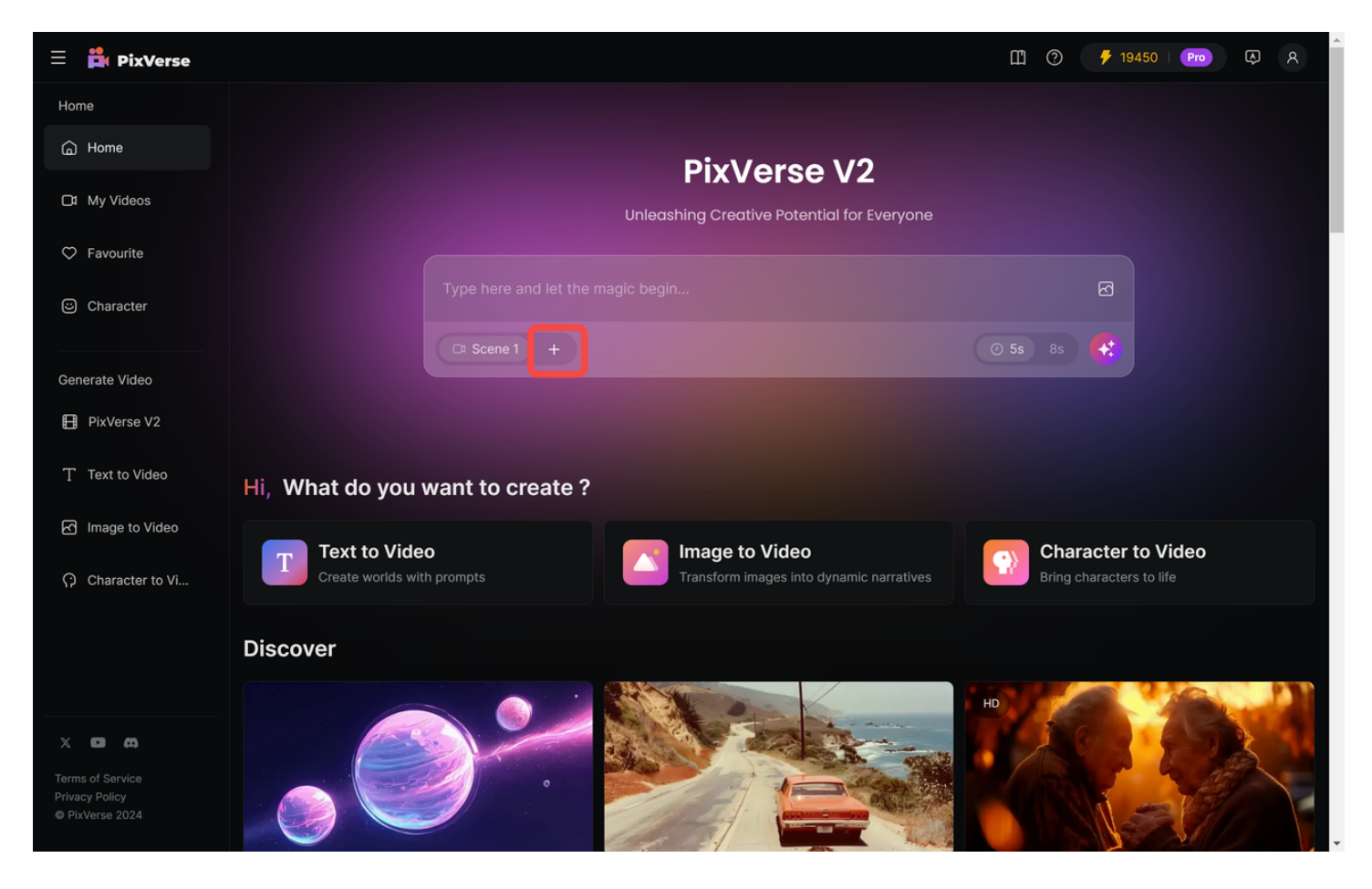

#### 2.4.2 编辑 Scene 2

在 Scene 2 中,您可以为 Scene2 输入不同于 Scene 1 的提示词,其它操作与之前相同。

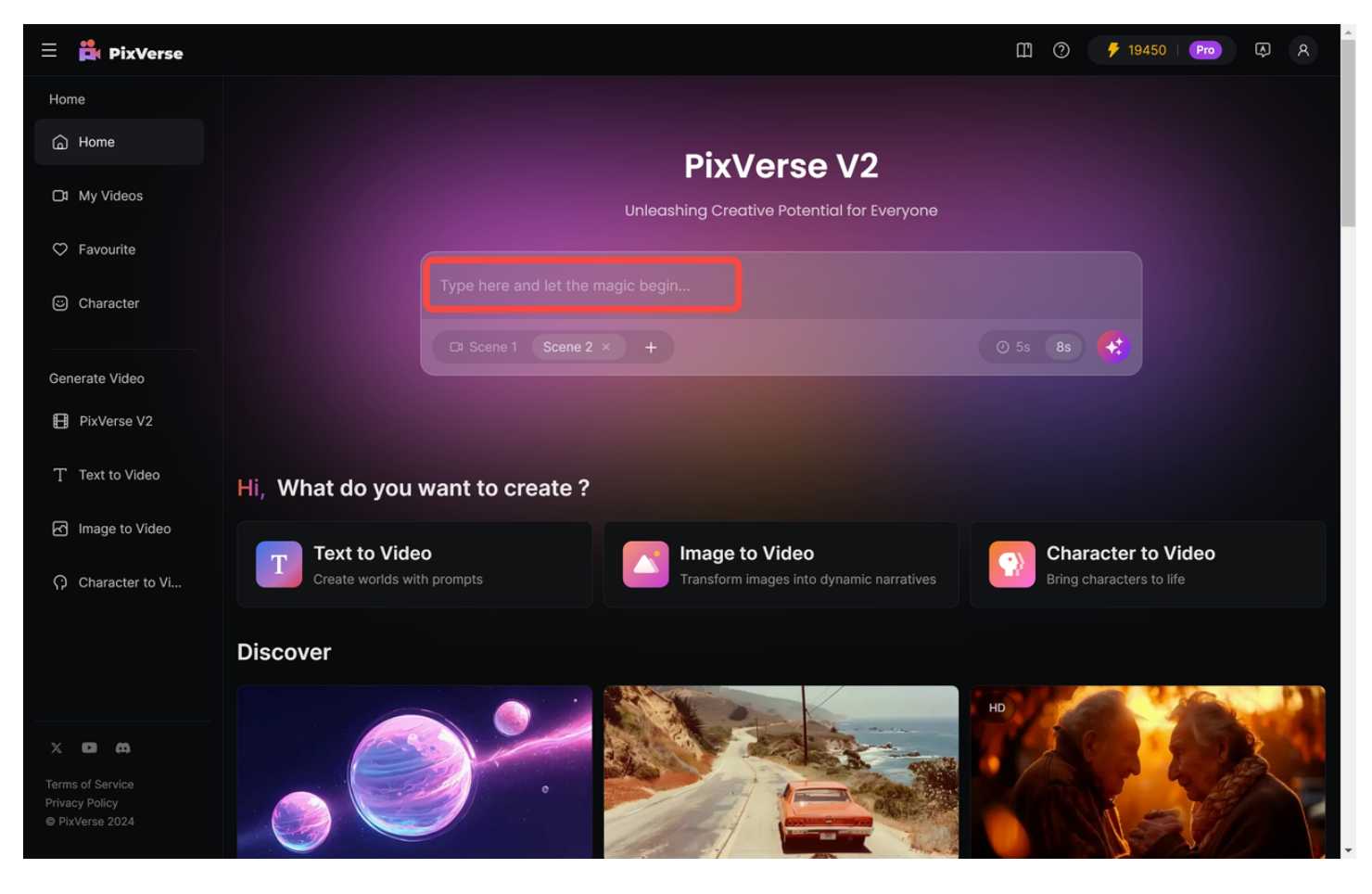

2.4.3 编辑其它 Scene

重复以上步骤,您可以为视频添加多个 Scene,最多支持 5 个 Scene 的同时生成。

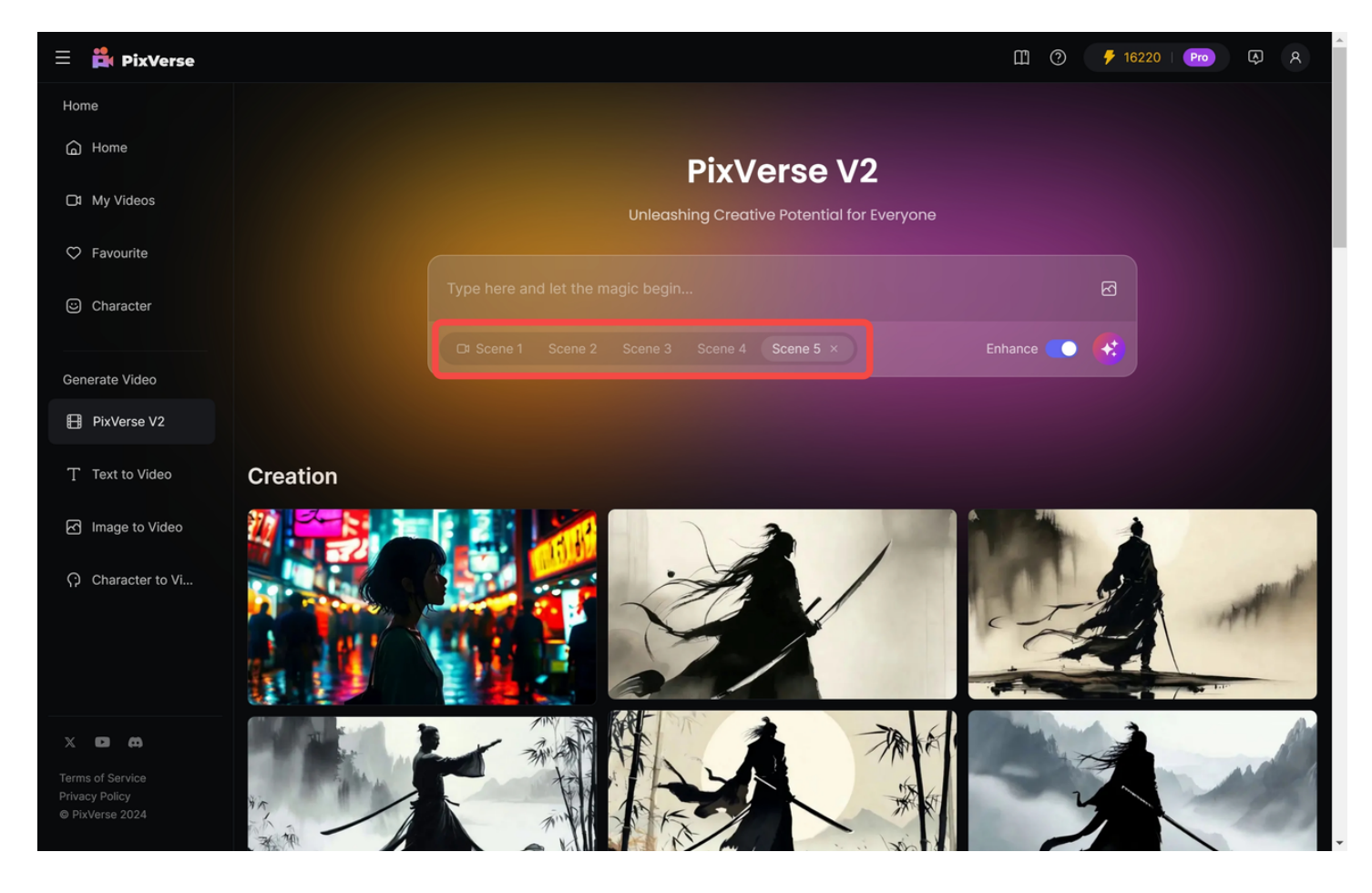

#### 2.5 生成视频

点击图标,生成视频。

✓ 该模式下,每次生成需要花费 30Credits,且默认将所有片段拼接在一起,不支持单片段下载。

| ≡          | 🛱 PixVerse                                         |                                                                      | Ш. (?)    | 🗲 19435   Pro 🗔 🎗 |  |
|------------|----------------------------------------------------|----------------------------------------------------------------------|-----------|-------------------|--|
| Hor        | ne                                                 |                                                                      |           |                   |  |
| G          | Home                                               | Р                                                                    | xVerse V2 |                   |  |
| C          | My Videos                                          | Unleashing Creative Potential for Everyone                           |           |                   |  |
| $\diamond$ | Favourite                                          |                                                                      |           |                   |  |
| Ü          | Character                                          | a girl                                                               |           | <u>ଟ</u>          |  |
|            |                                                    |                                                                      |           | (*)               |  |
| Ger        | nerate Video                                       |                                                                      |           |                   |  |
| ₿          | PixVerse V2                                        |                                                                      |           |                   |  |
| Т          | Text to Video                                      | Generating                                                           |           |                   |  |
| Ŋ          | Image to Video                                     |                                                                      |           |                   |  |
| Ģ          | Character to Vi                                    | Your video is generating<br>The system is operating at full capacity |           |                   |  |
|            |                                                    | Creation                                                             |           |                   |  |
|            | ID CA<br>is of Service<br>cy Policy<br>kVerse 2024 |                                                                      |           |                   |  |

### 2.6 编辑生成的视频

#### 点击视频进入编辑页面。

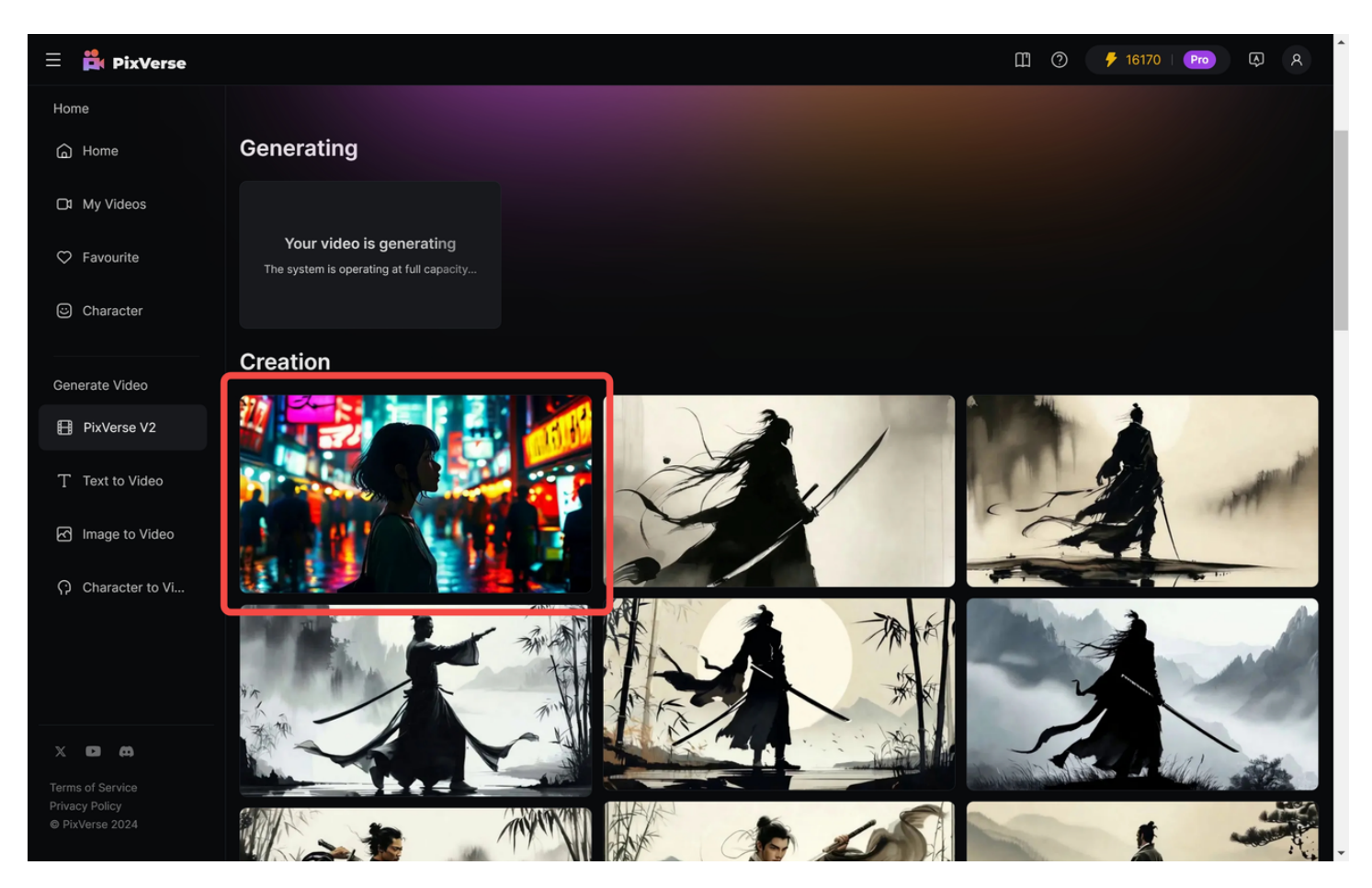

视频下方分别为:角色,环境,动作。如生成的视频不满意,您可从相应的下拉选项中选择想要的效果。

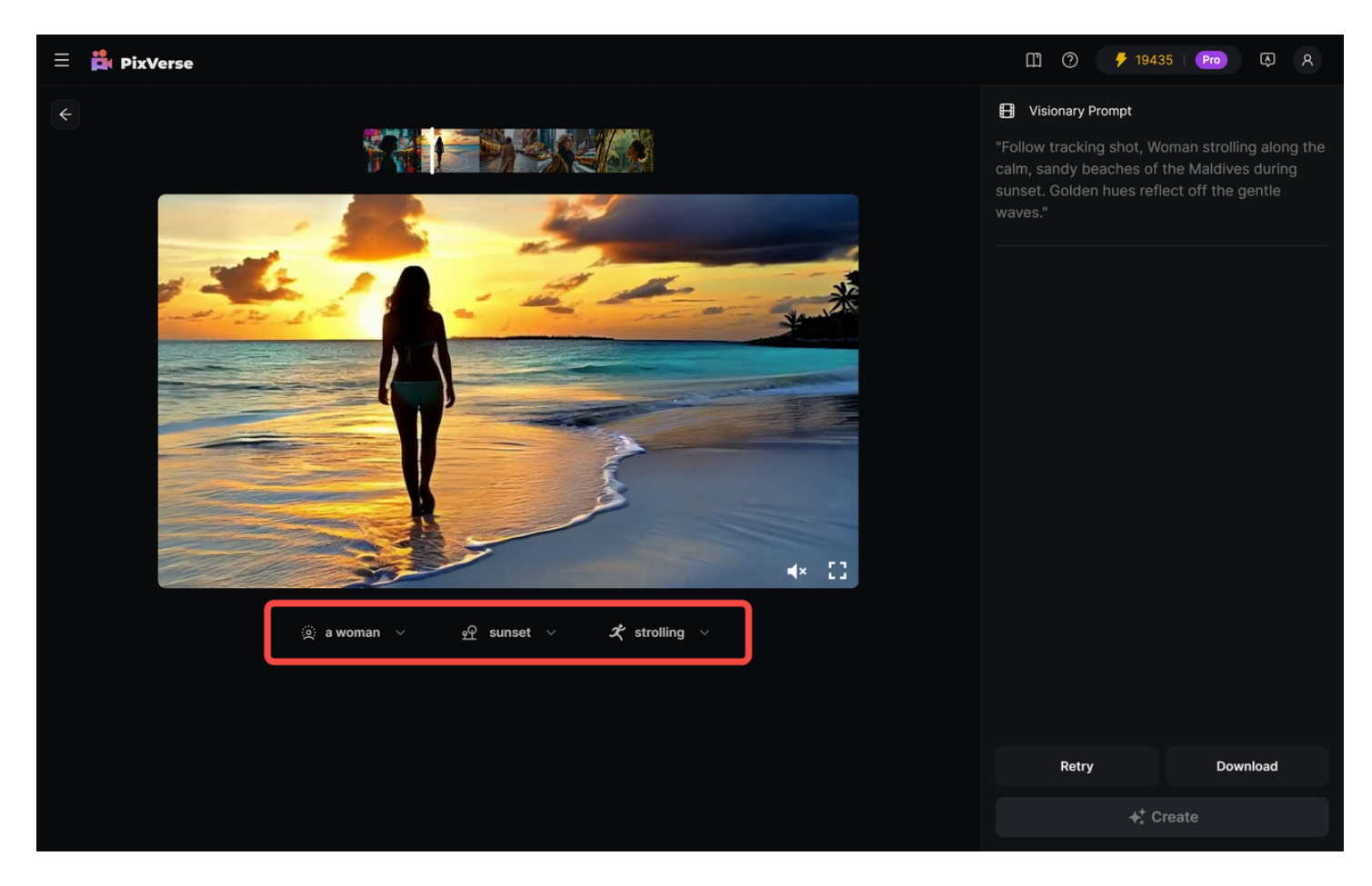

#### 2.6.2 编辑多个 Scene

上方为进度条,通过点击切换 Scene,可一次性对多个 Scene 进行编辑后一起生成。

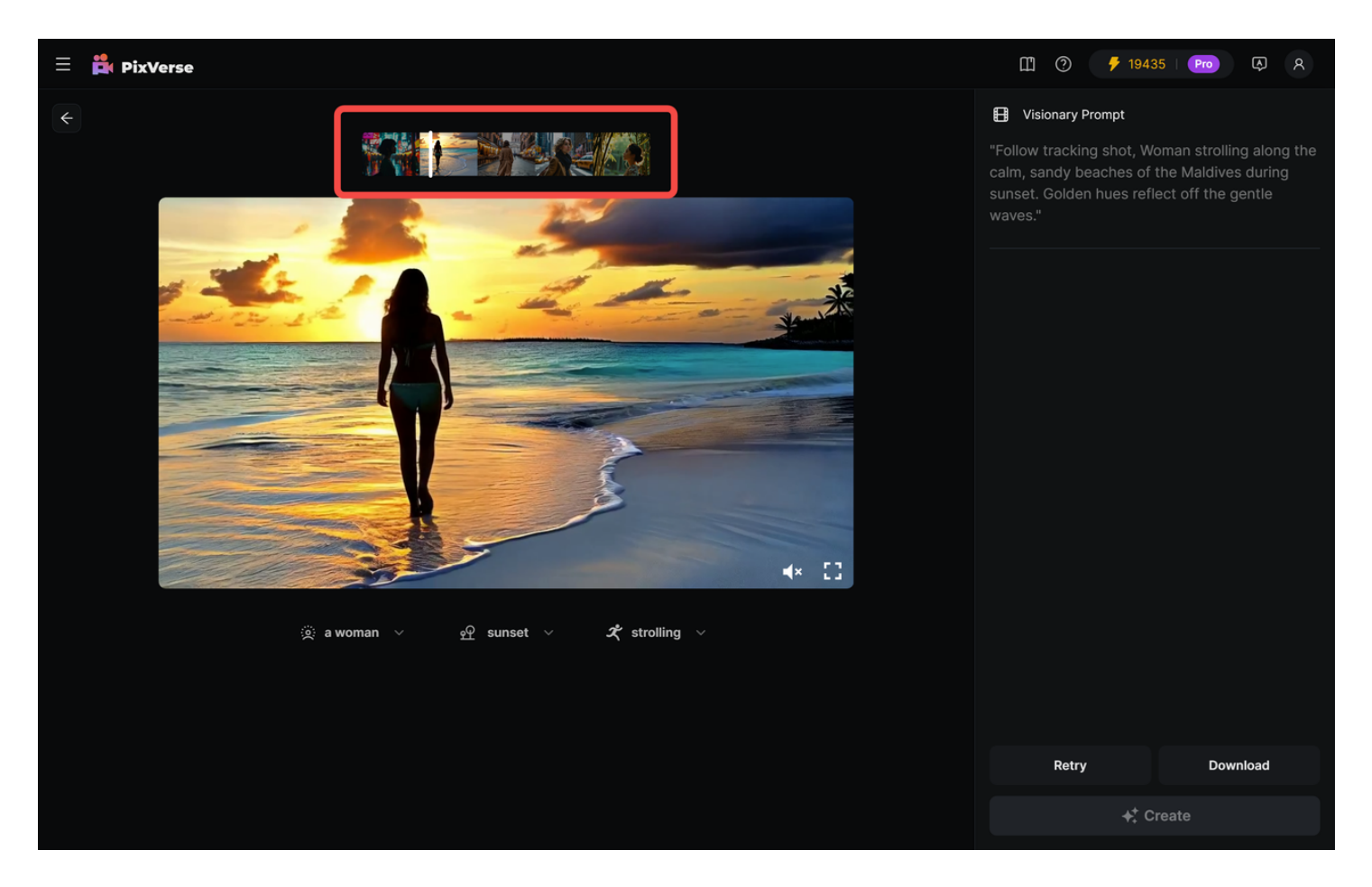

#### 2.6.3 生成视频

对所有 Scene 编辑完成后,点击"Create",可重新生成视频。

📌 未修改的 Scene,再次生成时也会改变,不会与之前生成的视频保持一致。

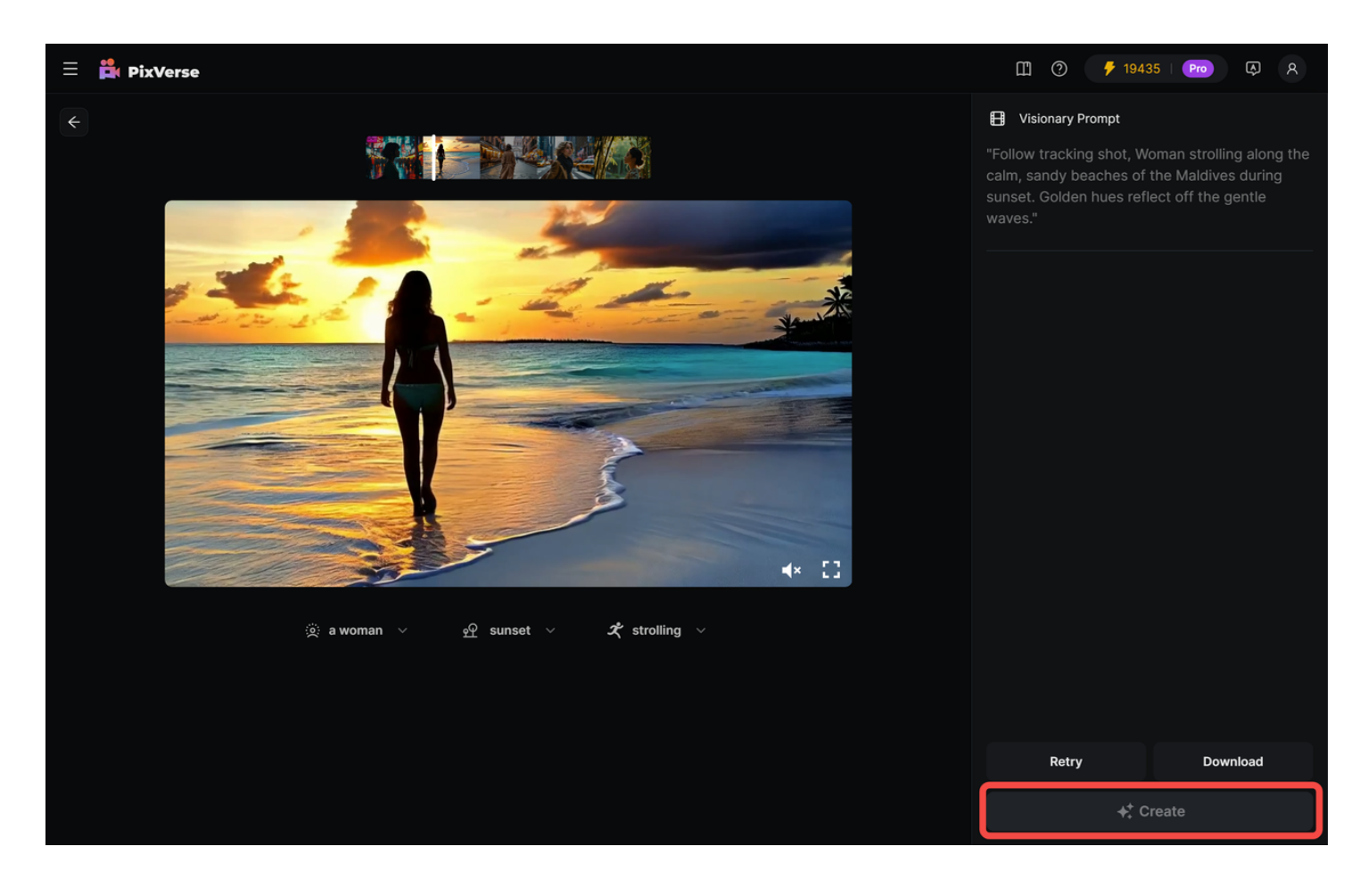

### 3. 单个视频生成(8s)

- 8s 的视频生成需要花费 30Credits, 5s 的视频生成需要花费 15Credits, 且只能使用
  PixVerse V2 模型,生成时请注意模型选择。
  - 目前仅支持 16:9 画面比例的视频生成。

#### 3.1 文生视频

点击"Text to Video",在"Model"选择"PixVerse V2",视频时长。

✔ PixVerse V2 支持多风格的视频生成,您可以通过在提示词中加入"Anime", "Realistic"等词语做到这点。

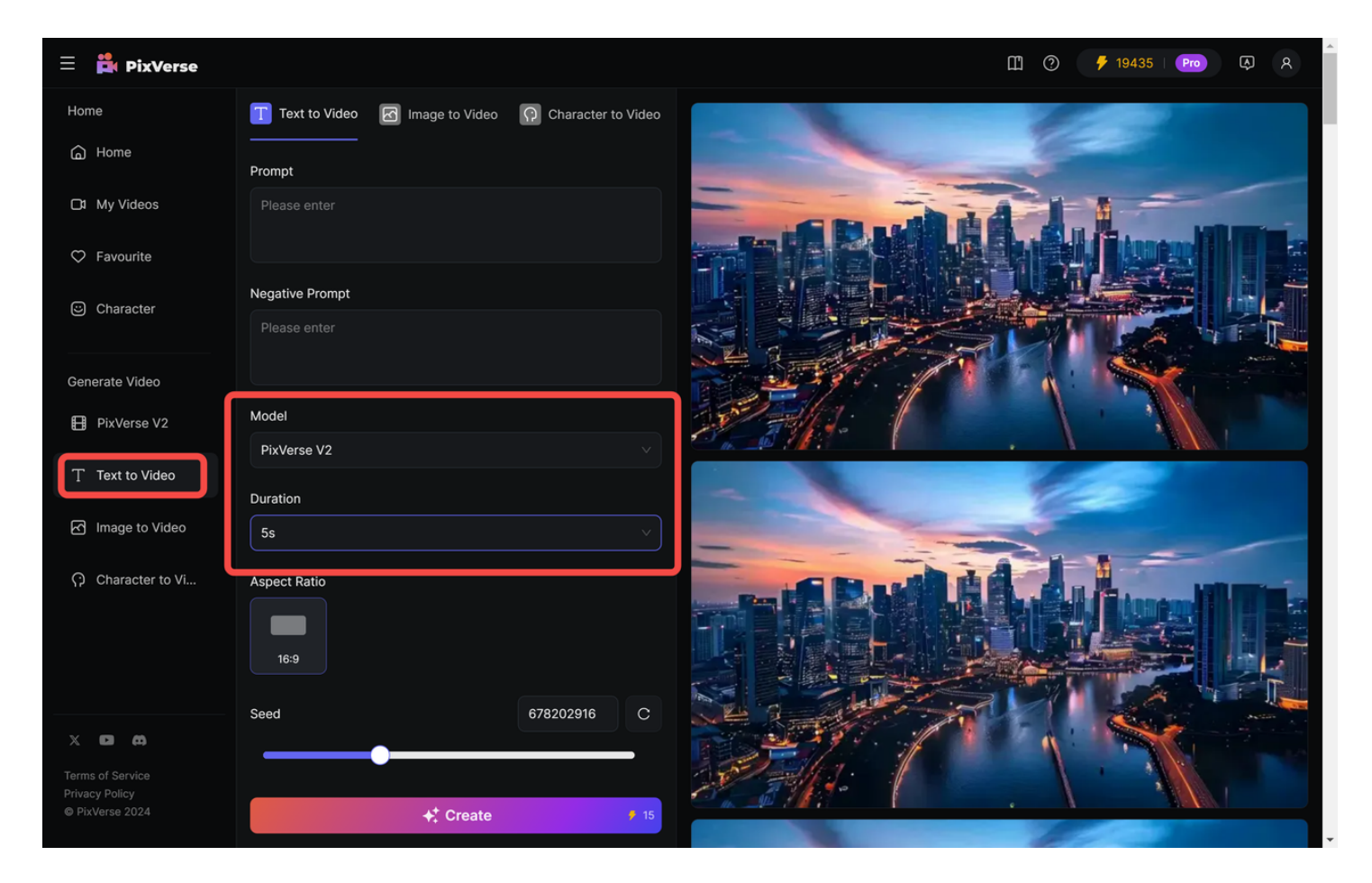

#### 3.2 图生视频

点击"Image to Video",在"Model"选择"PixVerse V2",视频时长。

★ 图生视频暂不支持"Magic Brush"、"Camera Motion"、"Motion Strength"等功能, 如需要使用上述功能,请将模型切换至"PixVerse V1"。

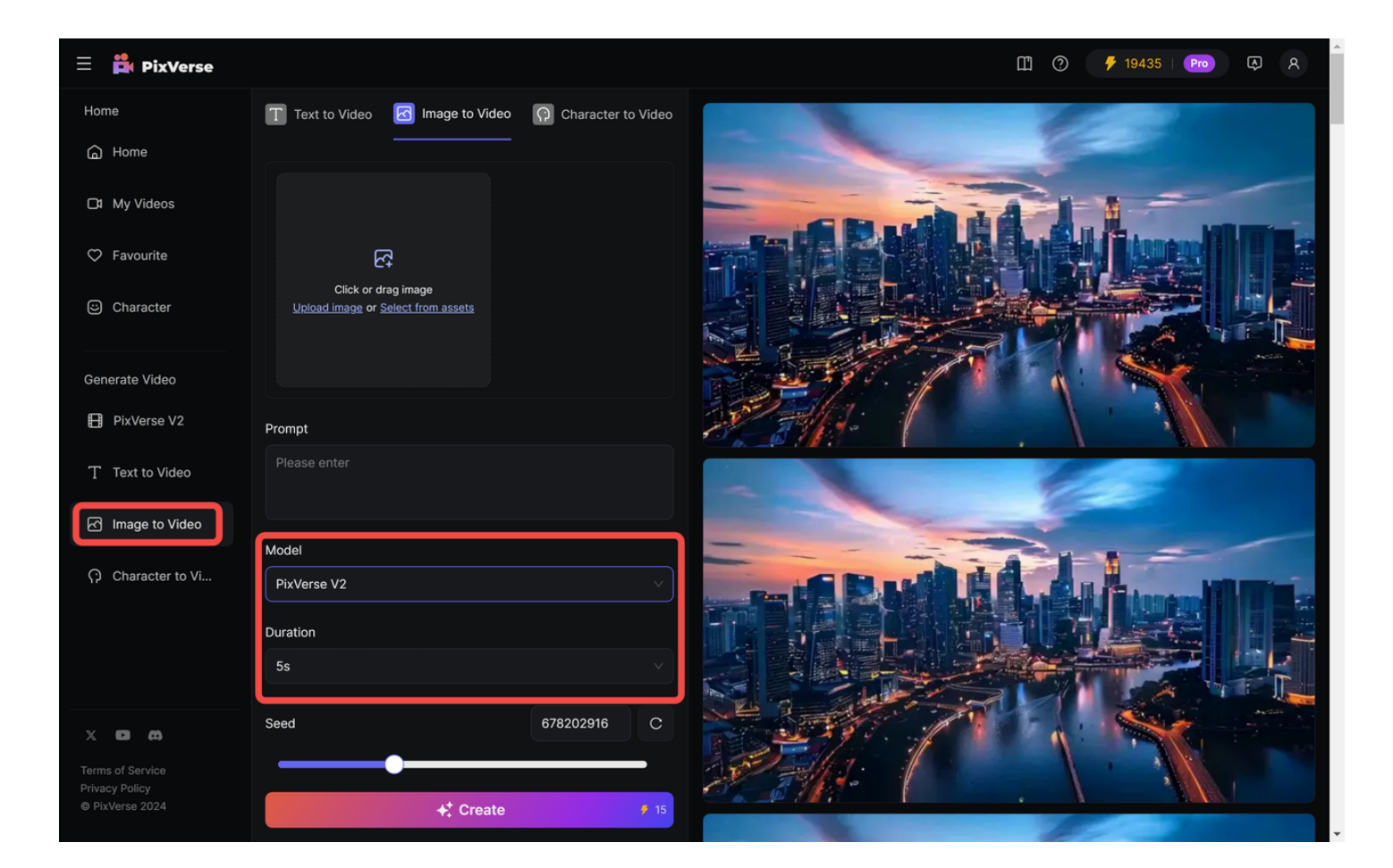